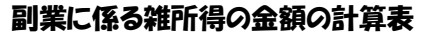

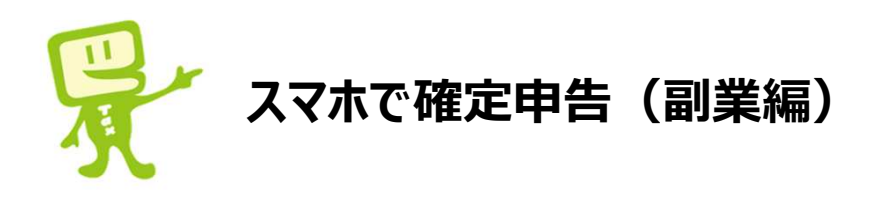

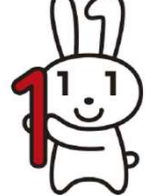

- 本説明書は、年末調整済みの給与所得者でシェアリングエコノミーや副業に係る 雑所得を有している方が確定申告書を作成するためのものです。
- ■確定申告とは、本年中に生じた所得に対する税金をご自身で計算し、翌年3月 15日までにその税金をご自身で納付する(または還付を受ける)手続をいいます。
- 副業などで得た所得が20万円を超える方は、確定申告が必要となります。医療 費控除やふるさと納税などで確定申告を行う方は、副業などで得た所得が20万 円以下であっても、申告が必要です。
- 確定申告の流れは次のとおりです。
- ① 副業に係る雑所得の金額を計算する。
- ② 確定申告書を作成・送信する。
- ③ 税金を納付する。
- 副業に係る雑所得の金額の計算は、「**副業に係る雑所得の金額の計算表」**で行います。科目の内容等に該当する収入や支出の合計額を金額欄に記載します。
- 支出した金額に、副業に関する部分とそれ以外の部分がある場合には、副業に関する部分が必要経費となります。例えば、携帯電話を仕事とプライベートで使用している場合には、携帯電話料金を使用時間などで按分し、仕事に関する部分を必要経費に計上します(按分できないものは必要経費に計上できません。)。
- 副業に係る雑所得の金額の計算が完了したら、申告書を作成します。

| 科目        | 内容等                                                     | 金額 |
|-----------|---------------------------------------------------------|----|
| ①総収入金額    | シェアリングエコノミーや副業で得た金銭等の合計額                                |    |
| ②旅費交通費    | 取引先へ移動するための交通費(電車・バス・タクシー・高速道路<br>料金)・出張旅費や宿泊費など        |    |
| ③通信費      | 業務で使用する携帯電話・固定電話・切手・はがき代など                              |    |
| ④接待交際費    | 取引先との打合せのための飲食代、取引先に対する慶弔見舞金・お<br>土産代など                 |    |
| ⑤損害保険料    | 業務で使用する車などの保険料(任意・自賠責保険) など                             |    |
| ⑥消耗品費     | 事務用品(営業用カバン・名刺・封筒)の購入費用など                               |    |
| ⑦会議・研修費   | 打合せ等で使用したレンタルスペース料、会議に伴い支出する費用、<br>業務で使用する書籍・地図、資格試験料など |    |
| ⑧車両·燃料費   | 業務で使用する車のガソリン代・駐車場代、自動車修理代、車検<br>費用など                   |    |
| ⑨事務所経費    | 事務所の家賃、水道光熱費など                                          |    |
| ⑩租税公課     | 業務で使用する車の自動車税、自動車取得税、自動車重量税、<br>組合費など                   |    |
| ⑪広告宣伝費    | チラシ代など                                                  |    |
| @仕入       | 販売用の商品の購入費用や原材料費                                        |    |
| 13外注工賃    | 知人に仕事を依頼したときの依頼料など                                      |    |
| ⑭修繕費      | 業務で使用するパソコンの修理費用など                                      |    |
| ⑮減価償却費    |                                                         |    |
| ⑯雑費       | 上記①~⑮に当てはまらない費用                                         |    |
| ①必要経費の計   | ②~⑮までの合計額                                               |    |
| 18)雑所得の金額 | ①-⑰で求めた金額                                               |    |

## 減価償却費の計算明細書

| 名称  | ①取得年月 | ②取得価額 | ③償却率 | ④使用月数 | 5償却額<br><sup>2×3×4÷12</sup> | ⑥事業割合 | ⑦必要経費<br><sup>⑤×⑥</sup> | ⑧未償却残 |
|-----|-------|-------|------|-------|-----------------------------|-------|-------------------------|-------|
|     |       |       |      |       |                             |       |                         |       |
|     |       |       |      |       |                             |       |                         |       |
|     | •     |       |      |       |                             |       |                         |       |
| 合 計 | -     | -     | -    | -     | -                           | -     |                         | -     |

※使用可能期間が1年未満のものや取得価額が10万円未満のものは、「⑥消耗品費」などに計上します。

# スマートフォンで、年末調整済みの給与所得者が、副業を申告する場合の入力例 1/4

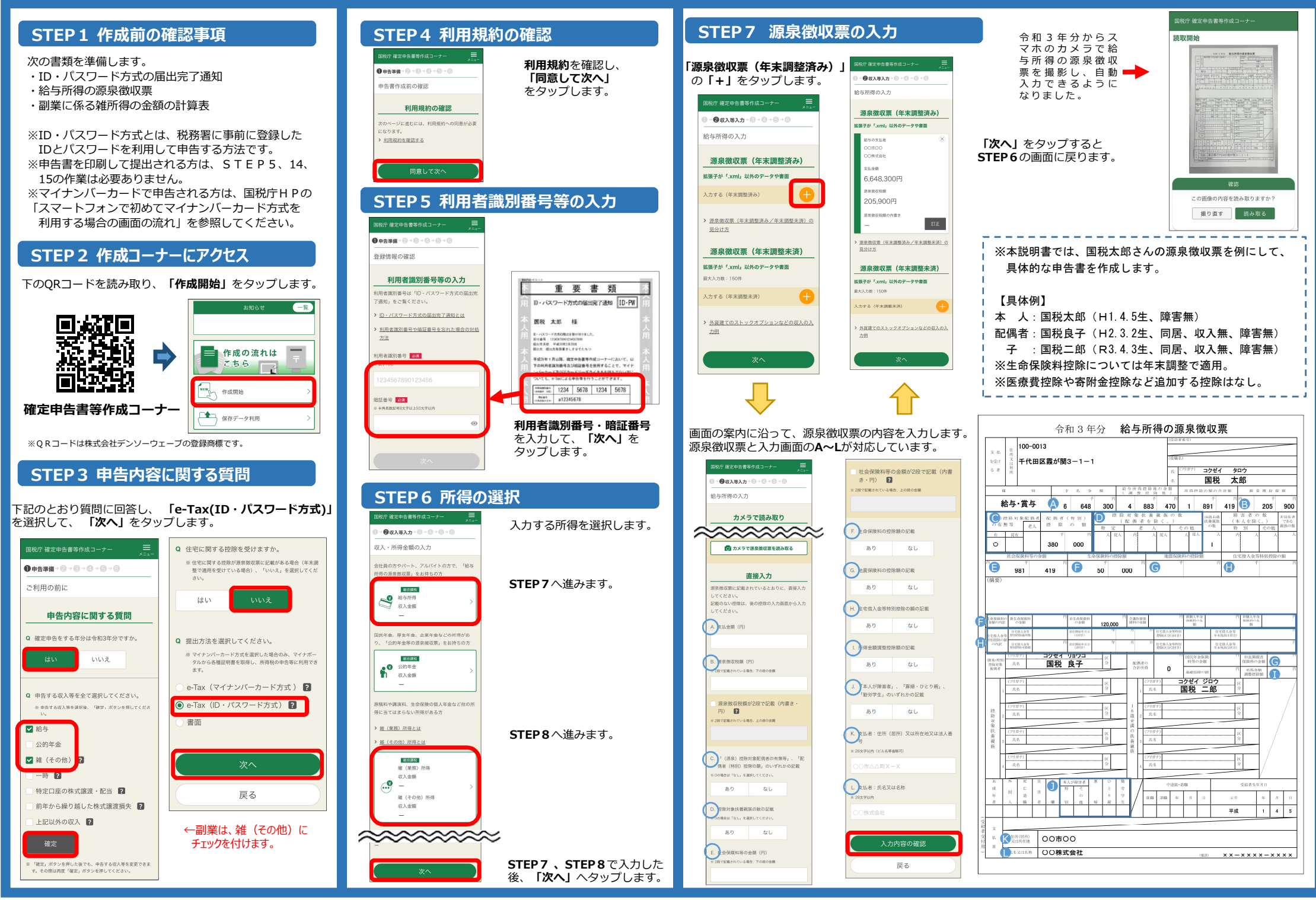

## スマートフォンで、年末調整済みの給与所得者が、副業を申告する場合の入力例 2/4

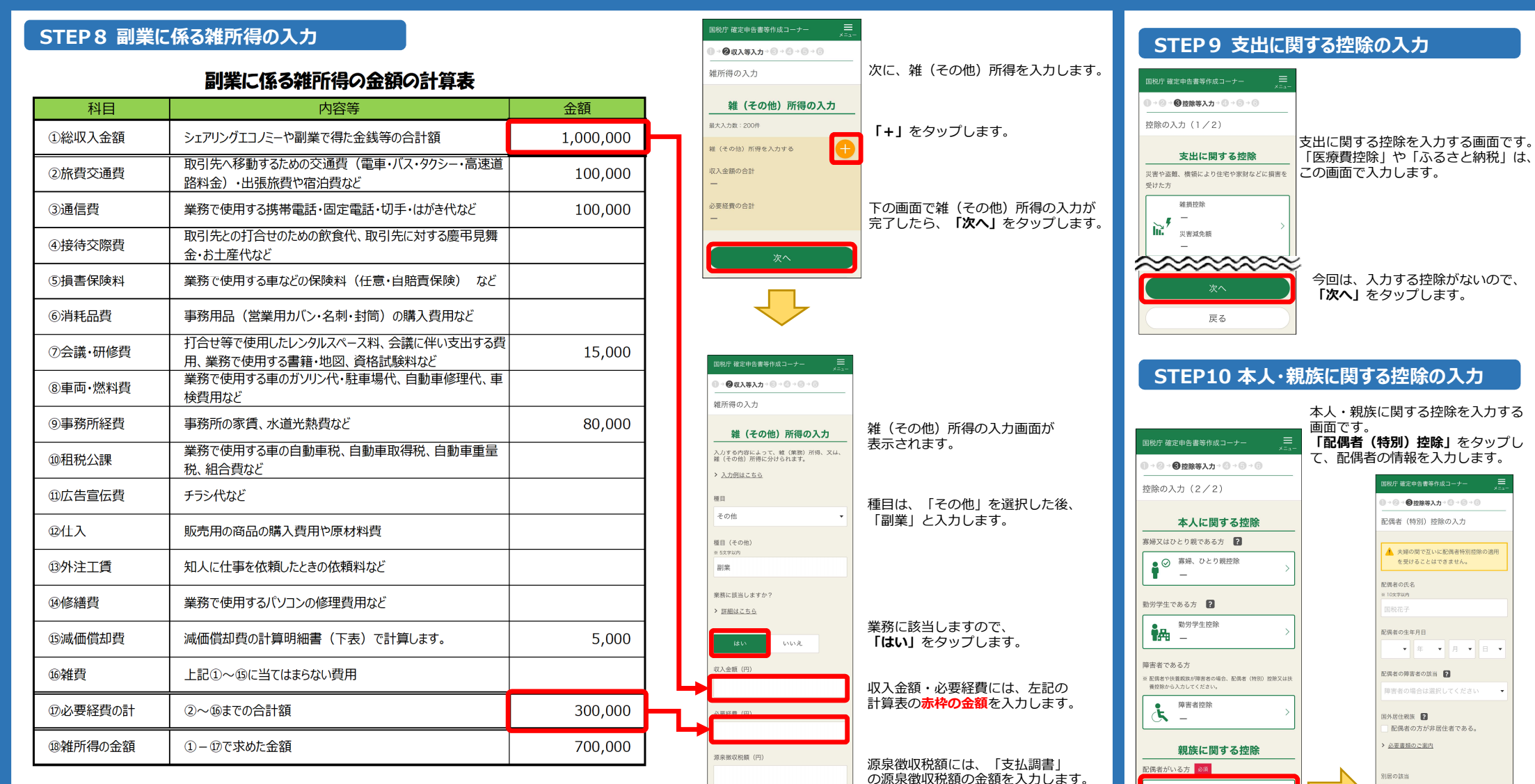

未納付の源泉徴収税額(内書き・円)

2

所得の生ずる場所又は法人番号

報顧などの支払者の氏名・名称

8 28文字以内(ビル名等省略可)

配偶者(特別)控除

▶ 扶養控除

その他

 $\sim\sim\sim\sim\sim\sim$ 

戻る

扶養親族がいる方

主动的

480.000円

※支払調書がない方は入力はしません。

所得の生ずる場所・支払者の氏名・

※複数ある場合には、「●●ほか」

入力が完了したら、「入力内容の確認」

をタップし、「次へ」をタップすると、

名称には、副業の取引先の名称・

所在地を入力します。

と入力します。

STEP6に戻ります。

配偶者の方と別居している。

入力方法はこちら

配偶者の給与の 収入 金額(円)

◎ 給与所得の源泉徴収票の支払金額の合計

※公的年金等の源泉徴症葉の支払金額の合

配偶者の上記以外の 所得 金額 (円) ※ 収入金額から必要経費等を走し引いた後の金額

配偶者の所得金額等

配理者の公的在会等の雑飯得の 収入 会類(四)

#### 減価償却費の計算明細書

| 名称                                           | ①取得年月 | ②取得価額   | ③償却率 | ④使用月数 | ⑤償却額<br>②×③×④÷12 | ⑥事業割合 | ⑦必要経費<br>⑤×⑥ | ⑧未償却残   |
|----------------------------------------------|-------|---------|------|-------|------------------|-------|--------------|---------|
| パソコン                                         | 3 • 7 | 200,000 | 0.25 | 6     | 25,000           | 20%   | 5,000        | 175,000 |
|                                              |       |         |      |       |                  |       |              |         |
|                                              | •     |         |      |       |                  |       |              |         |
| 合 計                                          | -     | -       | -    | -     | -                | -     | 5,000        | -       |
| ※使用可能期間が1年主港のもの物理価額が10万円主港のものは「②消耗日費」なり言わします |       |         |      |       |                  |       |              |         |

※使用可能期間が1年未満のものや取得価額が10万円未満のものは、「⑥消耗品費」などに計上します。

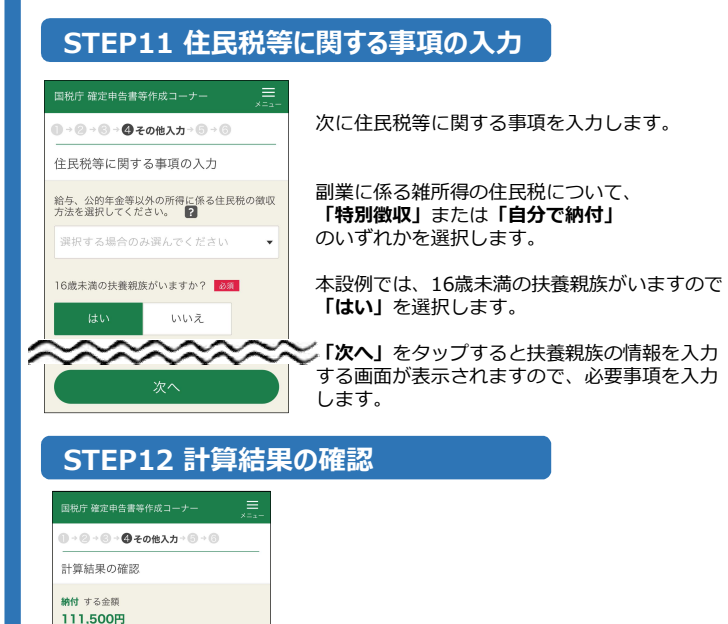

納付する金額を確認し、「コンビニOR納付」

# STEP13 本人情報等の入力

3010 / 42

税金の延納を届け出ますか? 2

納付方法を選択してください。 🔋

目体的な納付手続は、由告書等を送信8

※ 延納期間中は利子税がかかります

はい

コンビニQR納付

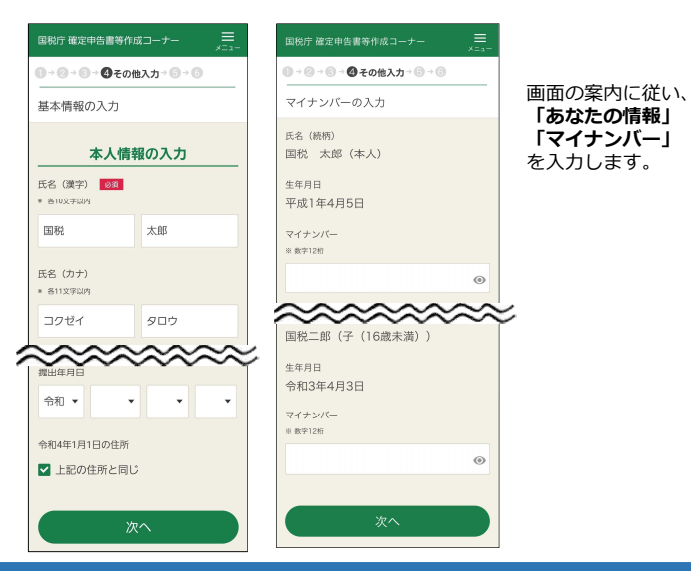

を選択します。

### STEP14 送信前の申告内容の確認

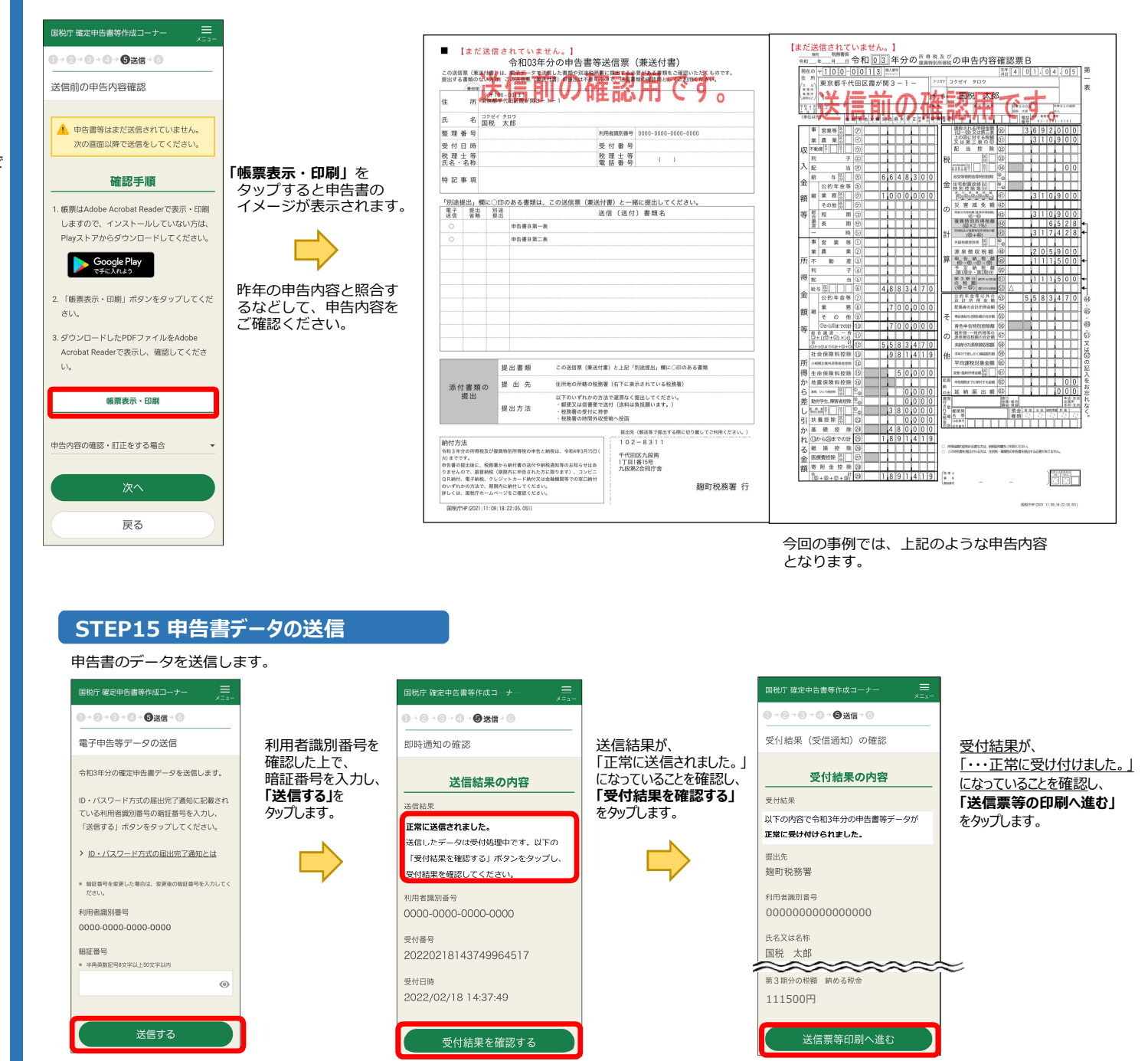

4/4

# STEP16 申告書 (PDF) の保存

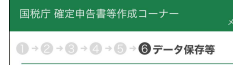

#### 送信票兼送付書等印刷

▲ 後で申告内容を確認する場合、マイナン バーカードとマイナンバーカード読取対 応のスマートフォン (又は)Cカードリー ダライタ)が必要です. いずれかをお持ちでない場合は、下の 「帳票表示・印刷」ボタンから申告書等 を印刷するか表示されたPDFファイルを 保存してください

#### 印刷手順

> 印刷・保存方法はこちら > プリンタをお持ちでない方はこちら

LA.

「帳票表示・印刷」ボタンをタップしてくださ

表示されたPDFファイルで井有ボタンをタッ プ、ファイルアプリを指定して保存してくださ

LA. 3. 保存先から保存したPDFファイルを表示して印 刷方法を選択の上、印刷してください。

4 次の画面で送信・印刷後の確認を行ってくださ

帳票表示・印刷

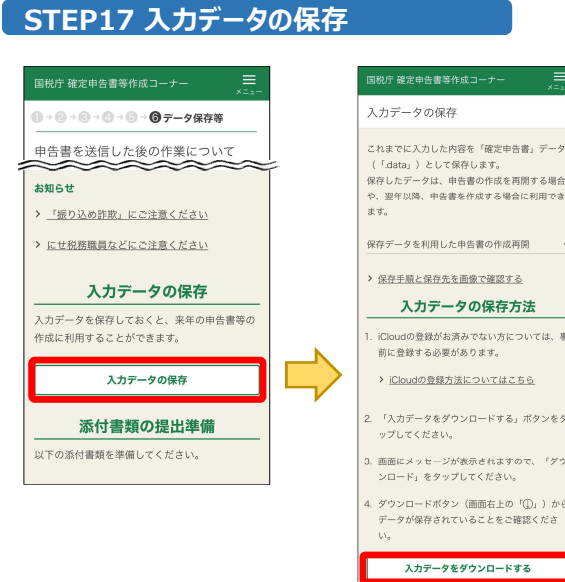

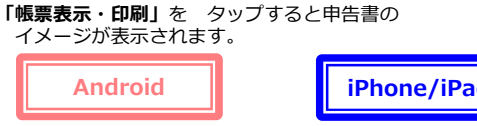

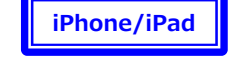

コンビニOR納付用の「ORコード」が編集されますので、必ず保存してください!

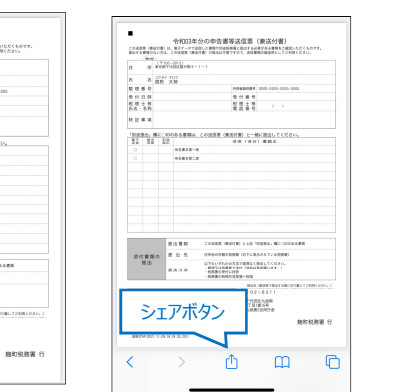

PDF画像が表示されると同時に、 自動的にスマホ端末内の ダウンロードフォルダに PDFデータが保存されます。

令和C3年分の中告書等送信票(未送付書) この時間(株式市場)、またアーンに設定の数字の時間に成正すると思いたく時間になっていた。 またのである。 またのである。このであることであったの時間には、この時間になっていた。 またのである。

- 1000歳は、個につびのある書物は、この活気質(単活け数)と一緒に読品してくだけ) 夏子 夏島 首次 スペ (スペ) 書知る

(法法書類 この後期 (MOVIE) A.LE 'N(REA) MCCORAGE

170323.88 1781819-0 3.8274824

......

1993 ALC: AND AND ADD.

受付番号 務理士等 ( )

氏 8 <sup>20 代( 20)</sup> 国税 大部 登 項 番 9

受付日時 税理士等 氏名·名称

的记录段

添付書類の

納行方法 

8373

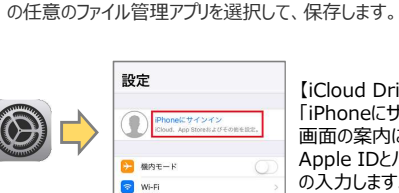

【iCloud Driveの設定】 「iPhoneにサインイン lをタップし、 画面の案内に従って、 Apple IDとパスワード等 の入力します。

(1603年分10年前間等)(16日) (1913年3月1日) (1913年3月1日)

10108081 10 91189

888 (881%) 2-80(881/7115) 818 (811) 8164

Ш ...

208

ß

m

☆

Q

 1
 0

 A
 6

 S
 8

 S
 8

 C
 10

 S
 10

 S
 10

 S
 10

 S
 10

 S
 10

TRAME, MC CORRANGE

 $\bowtie$ 

ブックマークを追加

お気に入りに追加

1. 101 101 101

ページを検索

シェアボタンをタップして、「ブック(Apple Books)」や「ファイル」など

<u>а</u>м-

TaPdfB1

| 「所得税の確定申告書」が作成できます。                          |                                          |
|----------------------------------------------|------------------------------------------|
| 青色申告決算書や収支内訳書、消費税や贈与<br>税の申告書は スマートフォン・タブレット |                                          |
| では作成できませんので、パソコンをご利用                         |                                          |
| ください。<br>> スマホ専田曲向で作成可能な対象範囲につ               |                                          |
| NTHESS                                       | 入力データを保存します。                             |
| お知らせ 一覧                                      | トップ画面の「保存データ利用」から、<br>申告書の作成を再開することができます |
| ■ 作成の流れは<br>こちら<br>こちら                       | ※入力データは、来年の確定申告にも<br>活用することができます。        |
| ₩₩ 作成開始 >                                    |                                          |
|                                              |                                          |

Androidt, Google LLC の高権支は登録商権です。
 iPhone, iAndi, 米道及び地の国々で登録されたApple Inc.の高標支は登録商標です。
 iPhone 高権は、ノオルマ株会社の登録とれたApple Inc.の高標支は登録商標です。
 iChone Booksit, Apple Inc.の高標です。
 iChon Diretty, 米国での地の国で登録されたApple Inc.のサービスマークです。

#### STEP18 コンビニOR納付

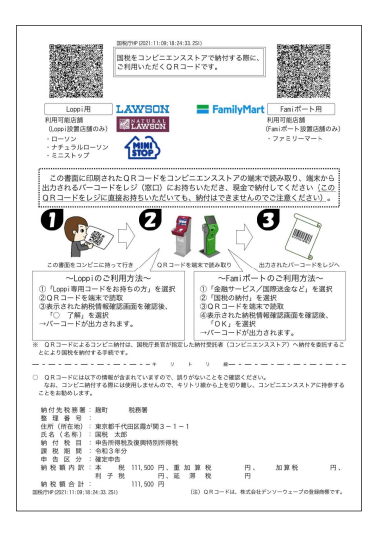

STEP16で保存した「申告書 (PDF) に、 ・コンビニOR納付のやり方 ・納付に利用する「QRコード」 が編集されています。

ORコードを利用し、コンビニで納付します。

ORコードは印刷せずに、画面を拡大して 表示することで利用することもできます。

申告書 (PDF) をどこに保存したか分からない方は、 下記の「申告書(PDF)の探し方」をご参照ください。

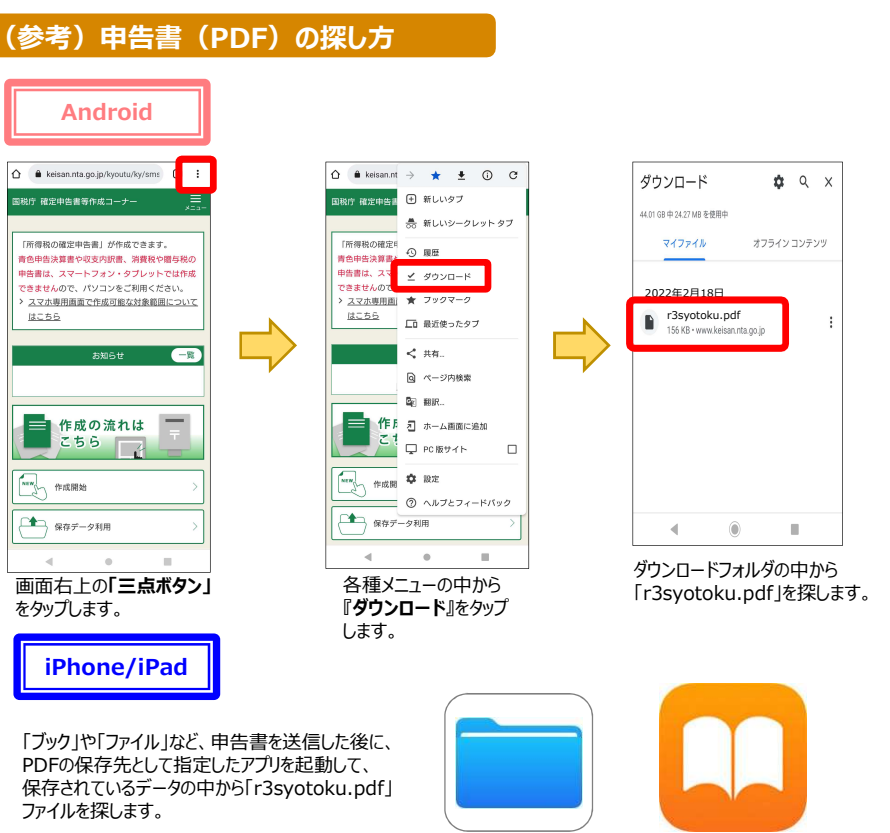

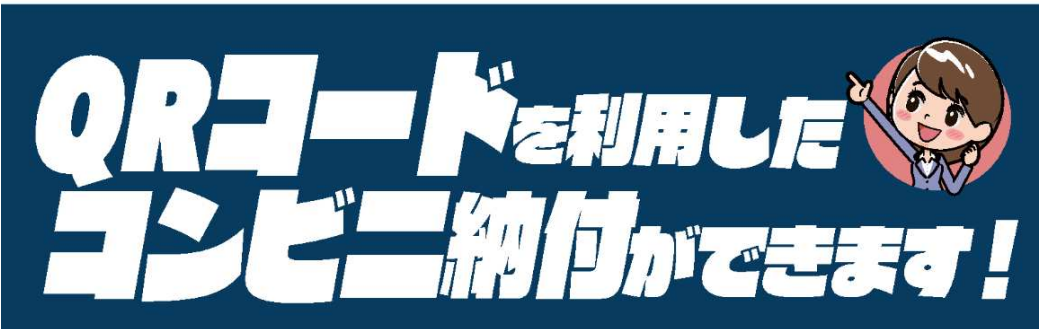

お手持ちのパソコン・スマートフォン・タブレット端末を使って、納付に必要な情報(氏名や税額など)を 『QRコード』として作成し、お近くのコンビニエンスストアで納付することができます。

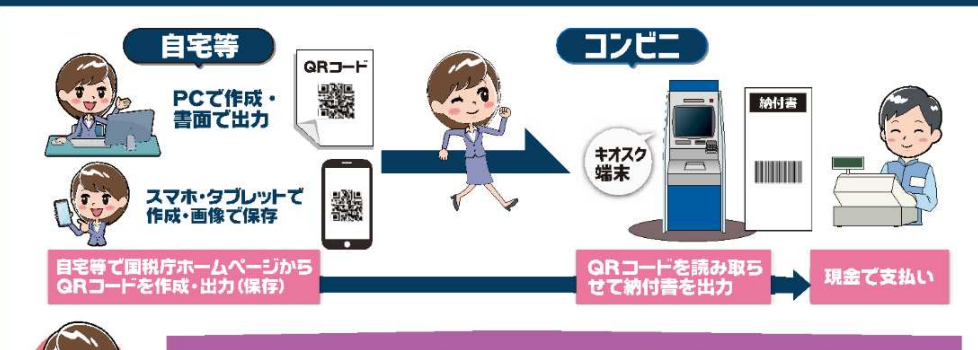

納付書の取得のために税務署の窓口に出向く必要がありません!

# QR コードの作成方法については、裏面をご覧ください →

### 利用可能なコンビニエンスストア

**・ ローソン、ナチュラルローソン、ミニストップ** (いずれも「Loppi」端末設置店舗のみ)

ファミリーマート
 (「Fami ポート」端末設置店舗のみ)

#### 利用可能税目

24

(ただし、所得税徴収高計算書により源泉所得税を納付する場合等、ご利用できない税目があります。)

### ◎ご利用に当たっての注意事項

全ての税目

- ●納付できる金額は 30 万円以下となります。 ※納付金額が 30 万円を超えるQRコードは作成できません。
- ●領収証書は発行されません(払込金受領証は発行されます。)。
- ●金融機関や税務署の窓□では、QRコードによる納付はできません。
- ●コンビニエンスストアでの納付は現金のみとなります。 ※クレジットカード・電子マネーはご利用できません。
- ●QRコードによるコンビニ納付をしてから、納付済の納税証明書の発行が可能となるまで、3週間程度かかる場合があります。

(税) 国税庁

※『QRコード』は、株式会社デンソーウェーブの登録商標です。

# QRコードの作成方法には、2種類の方法があります。

# 7月港 確定申告書等作成コーナー(申告書とQRコードを併せて作成する方)

確定申告書等作成コーナーを利用して所得税、消費税、贈与税の申告書を作成する際に、『住所・氏名等入力』画面において、「コンビニQR 納付」欄の「納付用QRコードを作成する」にチェックすることで、申告書と併せてQRコードを作成できます。 ※申告納税額が30万円を超える場合や過付の場合は、「コンビニQR納付」欄は表示されません。

# 7語2 国税庁HPのコンビニ納付用QRコード作成専用画面(QRコードのみを作成する方)

| 納付情報の入力                                                                                 | 納付に必要な情報 (住所・氏名・納付税目・納付金額等)を                                                      |  |  |  |  |
|-----------------------------------------------------------------------------------------|-----------------------------------------------------------------------------------|--|--|--|--|
| 利用者情報 *は必須入力の項目です。                                                                      | 入力することで、QRコードを作成できます。                                                             |  |  |  |  |
| 氏名(名称)读字 <sup>X</sup> 国税 太郎                                                             | 右のコードからもアクセスできます。 ⇒ 回診外帯                                                          |  |  |  |  |
| <ul> <li>(法人) (二次) (二次) (二次) (二次) (二次) (二次) (二次) (二次</li></ul>                          | (www.nta.go.jp/taxes/nozei/nofu/conveni_qr_nofu/index.htm)                        |  |  |  |  |
| 氏名(名称)カナ* コクゼイ タロウ                                                                      |                                                                                   |  |  |  |  |
| (1) ルブジキリイタン・/クゼイショウジ<br>10                                                             | 1.「作成開始」をクリック                                                                     |  |  |  |  |
| #11使銀巧 [1000013] (≠IP(R)字)<br>#()1000013 (≠IP(R)字)                                      |                                                                                   |  |  |  |  |
| 住所(所在地) * 東京都千代田区園が開 3-1-1                                                              | 2. 納付情報の入力                                                                        |  |  |  |  |
| 電話指号* 000 ・1234 ・5678 (半角数字)                                                            |                                                                                   |  |  |  |  |
| 6)) 五月三話 00-1234-5678<br>8)) 透射算式 000-1234-5678                                         | 利用者情報の入力                                                                          |  |  |  |  |
| 整理凝导 01234567 (洋角際学)<br>9):01234567                                                     | ●氏名(名称)演字、氏名(名称)カナ、郵便番号、住所(所在地)、                                                  |  |  |  |  |
| 約付先税務署 製町税務署 お近くの税務署 影響毎分から検索します 2                                                      | 電話番号、量準备号を入力します。<br>※電話番号は、日中にご連絡のとれる番号を入力してください。                                 |  |  |  |  |
| 回接入力した場合、耐力一致で税務者の一覧を表示します<br>納付内容                                                      | ※整理番号がご不明な場合は空欄のままで構いません。                                                         |  |  |  |  |
| 納付税目* 申告所得税及復興特別所得格 ✓ 名───                                                              |                                                                                   |  |  |  |  |
| 課税期間(自)* 令和 1 年 7                                                                       | 2 納付先税務署を入力します。                                                                   |  |  |  |  |
| 申告区分* 確定申告マ                                                                             | 「お近くの税務署」ボタンを押すと、●で入力した郵便番号から<br>検索」たれば佐県中の税務署を深ごこともできます。                         |  |  |  |  |
| 本教額 100000円(半角数字、「,」不要)                                                                 | 快楽した都道府県内の杭務者を通かこともできます。                                                          |  |  |  |  |
| 加弾視艇 👥 🔽 🕐 🔲 円 (半鳥数字、「,」 不要)                                                            |                                                                                   |  |  |  |  |
| 重加算機額 0 円 (半角数字、「,」 不要)                                                                 | 納付内容の入力                                                                           |  |  |  |  |
| 利子視額 ① 円 (半角数字、「,」不要)                                                                   | ⑤ 納付税目をプルダウンメニューから選択します。                                                          |  |  |  |  |
| 延滞税額 0 円 (半角数字、「,」不要)                                                                   |                                                                                   |  |  |  |  |
| 合計額* 10000 円 (半鳥数字、「,」不要)                                                               |                                                                                   |  |  |  |  |
| <b>₹</b> 6 %^ <b>G</b>                                                                  | (選択)します。                                                                          |  |  |  |  |
|                                                                                         | 例)令和元年分の申告所得税及復興特別所得税の確定申告の場合                                                     |  |  |  |  |
| •                                                                                       | <ul> <li>課税期間(自):令和元年</li> <li>(中国):(中国):(中国):(中国):(中国):(中国):(中国):(中国):</li></ul> |  |  |  |  |
| コンビニ納付用 QR コード                                                                          | ・甲吉区方 - 唯正甲吉<br>・本税額:10.000 円                                                     |  |  |  |  |
| 表示されたQRコードをコンビニエンスストアの端末で読み取り、端末から出力されるパー                                               | ・合計額:10,000円                                                                      |  |  |  |  |
| コードをレジ(窓口)にお持ちいただき、現金で納付してください。なお、QRコードを印刷して<br>使用する場合は、「コンビニ納付用QRコード印刷」ボタンをクリックしてください。 | ·                                                                                 |  |  |  |  |
| Loppi 滞末用 QR コード                                                                        | <ul> <li>⑤「次へ」ボタンをクリック</li> </ul>                                                 |  |  |  |  |
| ご利用可能なコンピニエンスストア<br>ローソン、ナチュラルローソン、ミニストップ                                               |                                                                                   |  |  |  |  |
|                                                                                         |                                                                                   |  |  |  |  |
| <b>Fam ホート5条用 GK Jート</b><br>ご利用可能なコンピニエンスストア<br>ファミリーマート                                | 3.納付情報の確認後、「GRコード作成」ボタンをクリック                                                      |  |  |  |  |
|                                                                                         | 4、「コンビニ納付用QRコード印刷」ボタンをクリック                                                        |  |  |  |  |
| リンバー 第19日 むスリー アモミ                                                                      |                                                                                   |  |  |  |  |
| 洋しくは、国税庁ホームページ にある「国税の納付手続                                                              | - しゃイクル 進行(の)<br>」をご覧ください。 しりイクル 進行(の)<br>しりイクル 世代の                               |  |  |  |  |